基本操作マニュアル

# 入札・落札

0. 初めに

出品されたものを落札すると、取引義務が発生したします。 利用規定をよく確認し、ご自身の責任で入札、落札をお願いいたします。

1. ログイン

(1)、古スコ市場(せり市)のトップページから「ログイン」してください。
 <u>https://ichiba.furusco.com/start.shtml</u>
 (注)ログイン無しでも閲覧は可能ですが、入札には必要です。

2. 商品選択

(1)トップページより、検索やカテゴリー選択などを利用して、欲しい商品を選択してください。

| 古スコ市場 せり市                                                             |           |                                                                                          |                       |                       | 811                    | 着アイテム = ユーザーセンター = ログアウト                                                    |
|-----------------------------------------------------------------------|-----------|------------------------------------------------------------------------------------------|-----------------------|-----------------------|------------------------|-----------------------------------------------------------------------------|
| ようこそ 古スコサービス さん                                                       |           |                                                                                          |                       |                       |                        | 総合管理ルーム                                                                     |
| • 商品検索                                                                | ピックアップオーク | עבע                                                                                      |                       |                       |                        | フリースペース                                                                     |
| 検索<br>● and Oor                                                       |           | Rini 22m (31.7mm径)のアイピース 1<br>現在の入札顕: 2,000円<br>入村件数: 0件<br>発酵時間: 16日<br>出品者: Deuer(新規)  | レアだけど低級さ              |                       |                        | □ URLを携帯に送信<br>docomo.ne.jp v 送信                                            |
| 総出品数:2点<br>天体望遠鏡(2)<br>双眼鏡類(2)<br>その地望遠鏡類(0)<br>その触の光学機器(0)<br>カメラ(0) | _         | NEW KDS 63-540 練筒部のみ 欠島<br>現在の入札第:2,500円<br>入札得約:1件<br>授助時:14日<br>出品者:gelakumashokai(新規) | <u>このアイラ</u><br>このアイラ | ムと同じ                  | 8<br>8<br>ジ<br>カテゴリ! り | たしいタブで聞く<br>たしいウィンドウで聞く<br>ハークレット ウィンドウで聞く<br>5.前を付けてリンク先を保存<br>いクのアドレスをコピー |
| 書籍(の)<br>家電・工具類(の)                                                    | テキスト形式表示  |                                                                                          |                       | and the second second |                        | k EE                                                                        |
| E-004E1400                                                            | NEW KI    | 商品名(タイトル)<br>DS 63-540 鏡筒部のみ 欠品破損有                                                       | 現在価格<br>2.500 円       | 入礼<br>1               | 現0時間<br>14日            |                                                                             |
| ・ご利用料金                                                                | Rini 221  | m (31.7mm 径)のアイピース レアだげど 低新                                                              | ā 2.000 円             | -                     | 16日                    |                                                                             |

(2).個別のページから、出品内容を確認してください。

商品の情報とともに、出品情報についても確認してください。

| 出品者の情報                                                                                                    | オークション情報                                                                                                    | R                                                                                                    | オプション設定                                                                                             |                                                  |
|----------------------------------------------------------------------------------------------------|----------------------------------------------------------------------------------------------------|----------------------------------------------------------------------------------------------------|----------------------------------------------------------------------------------------------------|--------------------------------------------------|
| <ul> <li>◆出品者(評価)</li> <li>galakumashokai (新規)</li> <li>◆支払方法</li> <li>・銀行振込・対面</li> <li>▲取引名件</li> </ul>                                 | 現在価格:<br>最高額入札者<br>残D0時間:<br>入札件数:<br>開始価格:                                                                                  | 2,500円<br>: -<br>15日   カウントダウン  <br>0件  入札履歴 <br>2,500円                                                 | •自動延長: あり<br>•早期終了: なし<br>•評価制限: あり<br>評価制限: あり<br>評価制限が設定をれているとマイナス評価の方は入<br>れてきません。               |                                                  |
| ▼431条件<br>振込手数料の負担 落扎者負担<br>配送料の負担 落扎者負担<br>発送時期 入金確認後発送<br>発送元 香川県<br>◆支払仏/空渡山について                                                       | 標準価格:<br>入札単位:<br>即決価格:<br>取扱数量:<br>開始日時:                                                                                    | <br>100円<br>設定なし<br>1 (残り有効数量:1)<br>12月 24日(土) 14時 43分                                                  | 入札フォーム         自動入札対応           2.500円から入札を受け付けています           入札金額:           3000           パスワード: |                                                  |
| 送料がお安くなるよう梱包に配慮いた                                                                                                    | <sub>します。</sub> 終了日時:                                                                                                    | 01月 21日(土) 20時 43分                                                                                      | 確認する                                                                                                |                                                  |
| ・送料などの詳細はこちら                                                                                                    |                                                                                                    |                                                                                                    |                                                                                                    |                                                  |
| 고비 茲비 扑꼬리                                                                                                    | に即 ナけ いてち                                                                                                    | 上八体司レイノゼキレ                                                                                              | <b>`</b>                                                                                            |                                                  |
| 入札、落札、お取引<br>品者情報<br>支払方法/取引条件<br>ークション情報                                                                                                 | に関しては、以下を<br>- · 落札額以外の<br>· 特に直接手渡                                                                                          | 十分確認してください<br>支払/受渡しの費用<br>しのみの場合は、受                                                                    | 、手間が発生します。<br>取りを前提に入札してくた                                                                          | <b>ざさい。</b>                                      |
| 入札、落札、お取引<br>品者情報<br>支払方法/取引条件<br>ークション情報<br>入札単位                                                                                         | <ul> <li>に関しては、以下を</li> <li>落札額以外の</li> <li>特に直接手渡</li> <li>単位外でも入;</li> </ul>                                               | 十分確認してください<br>支払/受渡しの費用<br>しのみの場合は、受<br>札可能ですが、なる/                                                      | 、手間が発生します。<br>取りを前提に入札してくた<br>くならそった金額でお願                                                           | ごさい。<br>iいいたします。                                 |
| 入札、落札、お取引<br>品者情報<br>支払方法/取引条件<br>ークション情報<br>入札単位<br>即決価格                                                                                 | <ul> <li>に関しては、以下を</li> <li>落札額以外の</li> <li>特に直接手渡</li> <li>単位外でも入;</li> <li>設定されてい;</li> <li>この額以下で,<br/>オークションが</li> </ul> | 十分確認してください<br>支払/受渡しの費用<br>しのみの場合は、受<br>札可能ですが、なる~<br>る商品は、その額(以<br>入札すると、他の方な<br>「継続します                | 、。<br>、手間が発生します。<br>取りを前提に入札してくた<br>くならそった金額でお願<br>上)で入札すると、即時に<br>が即決金額で落札し商品。                     | ごさい。<br>iいいたします。<br>:落札できます。<br>がなくなる場合を除き       |
| <ul> <li>入札、落札、お取引</li> <li>品者情報</li> <li>支払方法/取引条件</li> <li>一クション情報</li> <li>入札単位</li> <li>即決価格</li> <li>終了時間</li> <li>プション設定</li> </ul> | に関しては、以下を<br>- 落札額以外の<br>- 特に直接手渡<br>- 単位外でも入:<br>- 設定されている<br>- この額以下で、<br>オークションが<br>- 即決価格、早ま                             | 十分確認してくださし<br>支払/受渡しの費用。<br>しのみの場合は、受<br>札可能ですが、なる~<br>る商品は、その額(以<br>入札すると、他の方な<br>「継続します<br>期終了、自動延長の」 | 、。<br>、手間が発生します。<br>取りを前提に入札してくた<br>、くならそった金額でお願<br>上)で入札すると、即時に<br>が即決金額で落札し商品<br>設定がある場合はずれま      | ごさい。<br>いいたします。<br>三落札できます。<br>がなくなる場合を除き<br>ミす。 |

- オークションの場合と固定価格の場合についてご説明します。 3. 入札
- 3a. 入札(オークションの場合)
  - (1). 欲しい商品のページの入札フォームのところで入札金額とパスワードを入力し、入札を行ってください。

| <ul> <li>振込手数料の負担 陸札者負担</li> <li>広米回負担 陸札者負担</li> <li>広米回負担 陸札者負担</li> <li>取決価格: 設定なし</li> <li>設定なし</li> <li>取扱数量: 1 (使力有効数量:1)</li> <li>す込ん)/交濃しについて</li> <li>送料がお安くなるよう細胞に配慮したします。</li> <li>送料などの詳細にこちち</li> </ul> | 評価制限が設定をれているとマイナス評価の方は入<br>1784世か。<br>2,500円から入札を受けイけています<br>入札金額: 3000 FF<br>パスワード: |
|----------------------------------------------------------------------------------------------------|--------------------------------------------------------------------------------------|
|----------------------------------------------------------------------------------------------------|--------------------------------------------------------------------------------------|

- 注)・入札者がない場合、現在価格は開始金額になっており、同額から入札できす。 ・入札者がいる場合は、現在価格(他の方の入札金額)を超える金額しか入札できません。 ・自動入札とは、入札金額内で入札を受け付ける最低額を、入札者に代わって入札するものです。
- (2) 入札内容の確認

記載内容をよく確認の上、問題なければ「上記内容と利用規約に同意して入札確定する」を押してください。

| uer th                                                                                                    |                                                                                                    | 出品する 新着アイテム - ユーザーセンタ                                                                                                    |
|----------------------------------------------------------------------------------------------------|----------------------------------------------------------------------------------------------------|----------------------------------------------------------------------------------------------------|
|                                                                                                    |                                                                                                    | MY AUCTION MY PA                                                                                                    |
| <u></u>                                                                                                    | 「べてのオークション                                                                                                    | ン❤ 検索 ●and ○or                                                                                                    |
|                                                                                                    |                                                                                                    |                                                                                                    |
| 、札内容の確認                                                                                                    |                                                                                                    |                                                                                                    |
| 以下の内容で入札を行い                                                                                                    | います                                                                                                    | りぬにすれ 確定式なった地口 てくだない                                                                                                    |
| トラブルを避けるため、入                                                                                                    | 礼の前には商品の説明                                                                                                    | 月や取引の説明、出品者の評価などを必ずよく確認してください                                                                                                    |
| オークション商品の                                                                                                    | 情報                                                                                                    |                                                                                                    |
|                                                                                                    | 商品タイトル                                                                                                    | NEW KDS 63-540 鏡筒部のみ 欠品破損有                                                                                                    |
| 1 1 1 a a                                                                                                    | オークションNo                                                                                                    | 1671860619                                                                                                    |
| The Treat                                                                                                    | 現在の価格                                                                                                    | 2,500 円                                                                                                    |
|                                                                                                    | 出品者の情報                                                                                                    | ユーザーD: galakumashokai<br>評価: 新規                                                                                                    |
| Kanadara Presidente da Santa                                                                                                    | <ul> <li>※出品者の評価</li> </ul>                                                                                                    | ま入札の際に非常に参考になるポイントです。                                                                                                    |
|                                                                                                    | 2019 S. (18820                                                                                                    |                                                                                                    |
| 入札の内容                                                                                                    |                                                                                                    |                                                                                                    |
| 最高入礼額                                                                                                    | 3,000 円                                                                                                    |                                                                                                    |
| 数量                                                                                                    | 1                                                                                                    |                                                                                                    |
| 商品への入札をきっか                                                                                                    | けとしてあなたが落れ<br>なると、落札・確定時<br>規約をご確認くださし                                                                                                    | .者になりますと、売買契約が成立したとみなされ、代金を支払う義務が発生します<br>点で登録されているユーザーIDとメールアドレスが出品者へ通知されます                                                                                                    |
| またあなたか落札者とその他詳しくはご利用                                                                                                    |                                                                                                    |                                                                                                    |
| またあなたか落れ着とその他詳しくはご利用                                                                                                    |                                                                                                    |                                                                                                    |
| またあなたか浄化者とその他詳しくはご利用                                                                                                    | 上記内容と利用規約                                                                                                    | に同意して入札確定する                                                                                                    |
| またあなたか浄礼者とその他詳しくはご利用                                                                                                    | 上記内容と利用規約                                                                                                    | に同意して入札確定する                                                                                                    |
| またあなたか浄礼者と<br>その他詳しくはご利用                                                                                                    | 上記内容と利用規約<br>について                                                                                                    | に同意して入札確定する                                                                                                    |
| をあるなが浄土者と<br>その他詳しくはご利用                                                                                                    | 上記内容と利用規約<br>について<br>自動込むシンテムを採                                                                                                    | に同意して入札確定する 前の画面へ戻る                                                                                                    |
| またのはたが浄土者と<br>その他詳しくはご利用<br>自動入札システム(<br>古スコ市場、世の市では1<br>自動入礼とは、あなたが<br>入札考え望い合っている。                                                                                                    | 上記内容と利用規約<br><b> について</b><br>自動入札システムを採<br>の商品に支払ってもよ<br>機能です。                                                                              | に同意して入札確定する<br>前の画面へ戻る<br><sup>用しています。</sup><br>いという全額予算を入札しておけば、あとはその金額に達するまでシステムが自動で他の                                                                                                    |
| またあなたが常礼ませ、<br>その他は早くはご利用<br>自動入札シスームム<br>「古っ市場」が市では、<br>自動入札とは、あなたか、<br>人札会と読みなどか」、<br>つの時点ではあなどか」、                                                                                                    | 上記内容と利用規約<br>について<br>自動入札システムを採<br>一般能です。<br>20円で現在の最高額                                                                                     | に同意して入札確定する<br>前の画面へ戻る<br>用しています。<br>いという金額予算)を入札しておけば、あとはその金額に達するまでシステムが自動で他の<br>1100円に、2,000円で冷札したとます。<br>人札名とびはす。c.の起手がつえばが死了すれば、1,100円で冷札することになります。                                                                                                    |
| またのをはずいよいには、<br>その他はずしくはこう利用<br>自動入札シスーム(<br>古乙市場 せい市では、あるたが、<br>入社会は即らって、れる。<br>もし切信に現在はあれたい、<br>なるため、<br>なるため、<br>人社会は知られたい、<br>なるため、<br>して、<br>の人社会が現まれたい、<br>なるため、<br>して、<br>の人社会が見まれたい。<br>して、<br>の人社会が、<br>して、<br>の人社会が、<br>して、<br>の人社会が、<br>して、<br>の人社会が、<br>して、<br>の人社会が、<br>して、<br>の人社会が、<br>して、<br>の人社会が、<br>の人社会が、<br>の人社会が、<br>の人社会が、<br>の人社会が、<br>の人社会が、<br>の人社会が、<br>の人社会が、<br>の一、<br>の人社会が、<br>の一、<br>の人社会が、<br>の一、<br>の人社会が、<br>の一、<br>の人社会が、<br>の一、<br>の人社会が、<br>の一、<br>の人社会が、<br>の一、<br>の人社会が、<br>の一、<br>の人社会が、<br>の一、<br>の一、<br>の人社会が、<br>の一、<br>の人社会が、<br>の一、<br>の人社会が、<br>の一、<br>の人社会が、<br>の一、<br>の人社会が、<br>の一、<br>の人社会が、<br>の一、<br>の人社会が、<br>の一、<br>の人社会が、<br>の一、<br>の人社会が、<br>の一、<br>の人社会が、<br>の一、<br>の人社会が、<br>の一、<br>の人社会が、<br>の一、<br>の人社会が、<br>の一、<br>の人社会が、<br>の一、<br>の人社会が、<br>の一、<br>の人社会が、<br>の人社会が、<br>の人社会が、<br>の人社会が、<br>の人社会が、<br>の人社会が、<br>の人社会が、<br>の人社会が、<br>の人社会が、<br>の人社会が、<br>の人社会が、<br>の人社会が、<br>の人社会が、<br>の人社会が、<br>の人社会が、<br>の人社会が、<br>の人社会が、<br>の人社会が、<br>の人社会が、<br>の人社会が、<br>の人社会が、<br>の人社会が、<br>の人社会が、<br>の人社会が、<br>の人社会が、<br>の人社会が、<br>の人社会が、<br>の人社会が、<br>の人社会<br>の人社会が、<br>の人社会が、<br>の人社会が、<br>の人社会が、<br>の人社会<br>の人社会<br>の人社会<br>の人社会<br>の人社会<br>の人社会<br>の人社会<br>の人社会<br>の人社会<br>の人社会<br>の人社会<br>の人社会<br>の人社会<br>の人社会<br>の人社会<br>の人社会<br>の人社会<br>の人社会<br>の人社会<br>の人会<br>の人会<br>の人社会<br>の人社会<br>の人子<br>の人社会<br>の人社会<br>の人社会<br>の人は会が、<br>の人社会会<br>の人社会<br>の人会<br>の人社会<br>の人社会<br>の人社会が、<br>の人社会<br>の人会<br>の人社会<br>の人会<br>の人会<br>の人会<br>の人社会<br>の人会<br>の人社会<br>の人<br>の人会<br>の人会<br>の人会<br>の人<br>の人会<br>の人会<br>の人会 | 上記内容と利用規約<br>について<br>自動入札システムを採<br>うい用の品に支払ってもう<br>が開催です。<br>200円の商品(人札単位<br>100円で現在の最高額<br>でも、2000円を超える高<br>でも、2000円を超えるま                  | に同意して入札確定する<br>前の画面へ戻る<br>用しています。<br>いという金額予算)を入札しておけば、あとはその金額に塗するまでシステムが自動で他の<br>1100円に、2000円で入札したとはす。<br>いんも次になって、2004戸で入札したとはす。<br>にはシステムがあなたになります。<br>ではシステムがあなたになった。2004月本であって、入札単位な加えた金額で自動で入札してなります。<br>ではシステムがあなたには高端別人札合なまとない。このまま菜杯にやるる可能性とありま                                                                                                   |
| またのなどが学れませ、<br>その他は「くれ」の他は「くれ」の他は「くれ」の他は「くれ」の他は「くれ」の他は「くれ」の他に、<br>自動入れ」を入っていた。<br>自動入れ」をなったか、<br>としては、なったが、<br>くれまく、娘り合っていた。<br>としては、なったが、<br>くれました。<br>の後には、他の人れまが」り、<br>で、                                                                                                    | 上記内容と利用規約<br>について<br>自動入札システムを採<br>その商品に支払ってもよう<br>効滞です。<br>2007の項品の最高額<br>でも、2000円を超えるま<br>00円で入札されたとし                                     | に同意して入札確定する<br>用しています。<br>いという金額予算がと入札しておけば、あとはその金額に塗するまでシステムが自動で他の<br>1100円に、2000円で入札したとはす。<br>入札者とがはちょうの世球プーンシュントは「100円で存札することになります。<br>ではシンテントがます。この世球プーンシュントは単位を加えた金額で自動で入札してくれます。<br>ではシンテントがも低い、このまま存礼できる可能性もありま<br>ても、1,600円であなどは最高額入札者のままとなり、このまま存礼できる可能性もありま                                                                                      |
| またの他にすしくはこう利用<br>一<br>自動入札シスーム(<br>古工市場 せい市では、あるたが<br>人札考え続けらっている。<br>もし信に現在はあわれい<br>こののようでは、あるたがい<br>うっ。                                                                                                    | 上記内容と利用規約<br><b>について</b><br>自動入社・2.7テムを採<br>その新品に支払っても、<br>浅能です。<br>2007の現在の最高額<br>ても、2.000円を提える最高額<br>でも、2.000円を提える<br>300円で入札。されたとし、      | に同意して入札確定する<br>前の園園へ戻る<br>用しています。<br>いという金額で算りを入札しておけば、あとはその金額に塗するまでシステムが自動で他の<br>:100円に、2000円で入札したとます。<br>いん相合となります。のままが分支ごが終了ですれば、1,100円で落札することになります。<br>ではシステムがあなたに変わって、入札単位を加えた金額で自動で入札してくれます。<br>では、2,500円であなたは最高額入札者のままとなり、このまま落札できる可能性もありま                                                                                                    |
| またの他詳しくはご利用<br>自動入札システム<br>「うこっ市場」せい市では、あったが<br>うしか、利益を続けるっている<br>りしか、利益を続けるっている<br>しし加い人札金が現れて<br>例えば他の人札金が1.5<br>す。                                                                                                    | 上記の客と利用規約<br>をついて<br>自動入損システムを指<br>分面和に支払っても、<br>が増加で支払っても、<br>の目の商品なし、利単位<br>000円で現在の価高器<br>300円の備入し、利率位<br>5、2000円を現在の価高器<br>300円で入札されまとし | に同意して入札確定する<br>即の画面へ戻る<br>用してはます。<br>(いという金額予算)を入札しておけば、あとはその金額に達するまでシステムが自動で他の<br>いのの円に、2,000円で入札したとします。<br>(人札者とが注意す。このままオージン=が終了すれば、1,000円で採札することになります。<br>では、27天があなたに変わって、7人相単位の加えた金額で自動で入してくれます。<br>では、27天があなたに変わって、7人相単位の加えた金額で自動で入してくれます。<br>では、27天があなたに愛わって、7人相単位の加えた金額で自動で入してくれます。<br>では、27天があなたに愛わって、7人相単位の加えた金額で自動でした。<br>ー Auction EX ver331 - |

以下の表示に代わります。但し、終了日時以降、落札者が決まるまで入札は繰り返し可能です。

| 古スコ市場 せりす | i - 入札                   | 品する 新着ア・行ム - ユーザーセンター - ログアウ |  |  |  |
|-----------|--------------------------|------------------------------|--|--|--|
| P         | 「すべてのオークション×」検索 Send Oor |                              |  |  |  |
|           | おめでとうございます! 最高額入札者で      | C 4 1                        |  |  |  |

- Auction EX ver331 -

3b. 入札(即決価格設定の場合)

即決価格が設定されている場合は、その価格を入力すると、その時点で終了いたします・

| 場 せり市                                                                                                    | 出品する「新着アイテム-ユーザーセンター                                                                                                    |
|----------------------------------------------------------------------------------------------------|----------------------------------------------------------------------------------------------------|
| lakumashokai さ                                                                                                    | hu MY AUCTION MY PI                                                                                                    |
|                                                                                                    | 「すべてのオークションマ」 検索」 ◎ and ○ or                                                                                                    |
|                                                                                                    |                                                                                                    |
| 入札内容の確認                                                                                                    |                                                                                                    |
| <ul> <li>以下の内容で入れる</li> <li>内容をよくご確認いる</li> </ul>                                                                                                    | を行います<br>ただき、よろしければ <b>5分間以内</b> に入札.確定ポタンを押してください                                                                                                    |
| <ul> <li>トラブルを避けるため</li> </ul>                                                                                                    | D、入札の前には商品の説明や取引の説明、出品者の評価などを必ずよく確認してください                                                                                                    |
| オークション商品                                                                                                    | 5の情報                                                                                                    |
|                                                                                                    | 商品タイトル Fini 22mm (31,7mm径)のアイピース レアだけど低級品                                                                                                    |
|                                                                                                    | 現在の価格 2.000円                                                                                                    |
| 0 0                                                                                                    | 出品者の情報 ユーザーD: Dauer                                                                                                    |
|                                                                                                    | 評価:新規 ※出島素の評価は入札の際に非常に参考にわるポイルです                                                                                                    |
|                                                                                                    | ※必ずよく確認してご自身の判断に責任で入札してください。                                                                                                    |
| 入札の内容                                                                                                    |                                                                                                    |
| 最高入札額                                                                                                    | 2,000 円 入力された金額で入札を行いますと、2,000円での落札が確定します(即決)                                                                                                    |
| 数量                                                                                                    | 1                                                                                                    |
|                                                                                                    |                                                                                                    |
| 品への入札をきっかけ                                                                                                    | たしてあなたが落札者になりますと、売買契約が成立したとみなされ、代金を支払う義務が発生し                                                                                                    |
| の他詳しくはご利用規                                                                                                    | した、通行に確認ください。 かんしん かんしん しんしん しんしん しんしん しんしん しんしん しんし                                                                                                    |
|                                                                                                    |                                                                                                    |
|                                                                                                    |                                                                                                    |
| 上                                                                                                    | 記内容と利用規約に同意して入札確定する 前の画面へ戻る                                                                                                    |
| L                                                                                                    | 記内容と利用規約に同意して入札確定する 前の画面へ戻る                                                                                                    |
| 自動入札システ                                                                                                    | 記内容と利用規約に同意して入札確定する<br>前の画面へ戻る                                                                                                    |
| 自動入札システ                                                                                                    | 記の容と利用規約に同意して入札確定する<br>前の画面へ戻る<br>ALCついて<br>次月教会社や27人を採用しています。<br>次月教会社や27人を採用しています。                                                                                                    |
| 自動入札システ<br>古スコ市場 せり市で<br>自動入札とは、あなな<br>が自動で他の入札者<br>私人のに単な価格的                                                                                                    | 記内容と利用規約に同意して入札確定する<br>前の画面へ戻る<br>かたついて<br>な自動入札システムを採用しています。<br>たりすの商品に支払ってみ、払いない金額です。<br>おいない金額です。<br>かが知りたえします。それにしておけば、あとはその金額に達するまでシステム<br>かが知りたまします。                                                                                                    |
| 自動入札システ<br>古スコ市場 せり市で<br>自動入札とは、あなび<br>が自動で他の入札者<br>もし仮に現在価格が<br>この時点ではあねなか<br>になります。                                                                                                    | 記内容と利用規約に同意して入札確定する<br>前の画面へ戻る<br>かたついて<br>な自動入札システムを採用しています。<br>たりがの商品に支払っても、おいない会額、予算を入札しておけば、あとはその金額に達するまでシステム<br>おい想い合ってなる物能です。<br>1000円の商品人利単心に100円に、2000円で入札したとします。<br>か1.100円で現在の最高額入札者となります。このままオークションが除了すれば、1.100円で落札すること                                                                                                    |
| 自動入札システ<br>古つ市場 世の市で<br>自動入札とは、あなが<br>が自動で他の入場とはあなが<br>らしめに現入2価格か<br>この時点ではあなたか<br>になっます。<br>もし他の入礼者が現<br>くれます。                                                                                                    | 記内容と利用規約に同意して入札確定する<br>前の画面へ戻る<br>なたついて<br>な自動入札システム若採用しています。<br>たりぞの商品に支払っても、おいなう金額で算体入札しておけば、あとはその金額に達するまでシステム<br>おし数り合ってなる機能です。<br>1000円の商品人利単位で100円に、2000円で入札したとします。<br>約1.100円で現在の最高額入札者となります。このままオークションが除了すれば、1.100円で落札すること<br>れても、2000円を超えるまではシステムがあなたに変わって、入札単位を加えた金額で自動で入札して                                                                                                    |
| 自動入札システ<br>古つコ市場 少いた<br>自動入札とはあな<br>か自動で他の入札者<br>ちしなに現在価格が<br>この時点ではあなた<br>になります。<br>のにはであっ<br>のになっ、<br>のにはのした<br>のになっ<br>のになっ<br>のにする。                                                                                                    | 記内容と利用規約に同意して入札確定する<br>前の画面へ戻る<br>がよれついて<br>なし動入札システムを採用しています。<br>にかでの商品に支払ってもよいないな強い等事を入札しておけば、あとはその金額に達するまでシステム<br>おし数り合って行る機能です。<br>1,000円の商品に入料単位に100円に、2000円で入札したとします。<br>が1,100円で現在の最高額入札者となります。このままオーグションが除了すれば、1,100円で落札すること<br>れても、2,000円を超えるまではシステムがあるたに変わって、入札単位を加えた金額で自動で入札して<br>約,500円で入札されたとしても、1,600円であなたは最高額入札者のままとなり、このまま落札できる可                                                                                                    |
| 自動入札システ<br>古之コ市場、世辺市で<br>自動入札とは、あれた<br>が自動で他の入札者<br>ちしたに建て価格が<br>この時点ではあれた<br>におります。<br>もし他の入礼者が現<br>くれます。<br>例えば他の入礼者が現<br>にになっます。                                                                                                    | 記内容と利用規約に同意して入札確定する<br>前の画面へ戻る<br>がよしついて<br>なし動入札システムを採用しています。<br>たりぞの商品に支払ってもよいないな強いで算た入札しておけば、あとはその金額に達するまでシステム<br>を注意けるってようる構成です。<br>1,000円の高払く利単位に100円に、2,000円で入札したとします。<br>が1,100円で現在の最高額入札者となります。このままオーグションが除了すれば、1,100円で落札すること<br>れても、2,000円を起えるまではシステムがあなたに変わって、入札単位を加えた金額で自動で入札して<br>約,500円で入札されたとしても、1,600円であなたは最高額入札者のままとなり、このまま落札できる可                                                                                                    |
| 自動入札システ<br>古之コ市場、世辺市で<br>自動入札とは、あねだ<br>が自動で他の入札者<br>ちしめに現在価格が<br>この時点ではあなたか<br>におります。<br>もし他の入礼者が現<br>くれます。<br>例えば他の入礼者が現<br>にになっます。                                                                                                    | 記内容と利用規約に同意して入札確定する<br>前の画面へ戻る<br>がよれついて<br>次は負払入りフテム対応用しています。<br>たりなり商品に受けってもよいていう金額(予算)を入札しておけば、あとはその金額に達するまでシステム<br>を注意けるつている機能です。<br>内1,00円で現在の最高額入札者となります。このままオーグションが除了すれば、1,100円で落札すること<br>れても、2,000円を超えるまではシステムがあなたに変わって、入札単位を加えた金額で自動で入札して<br>和,500円で入札されたとしても、1,600円であなたは最高額入札者のままとなり、このまま落札できる可<br>- Auction EX ver331 -                                                                                                    |
| 自動入札システ<br>古之コ市場、世辺市で<br>自動入札と、あねだ<br>が自動で他の入札者<br>ちしのに現在価格が<br>この時点ではあねたか<br>になります。<br>もし他の入礼者が現<br>くれます。<br>例えば他の入礼者が現<br>に見たります。                                                                                                    | 記内容と利用規約に同意して入札確定する<br>前の画面へ戻る<br>小について<br>次は負払入れシステムを採用しています。<br>たりかり商品に支払ってもよいという金額(デ算)を入札しておけば、あとはその金額に達するまでシステム<br>が見切らってパーる機能です。<br>パーパの4円の店は入料単位:100円に、2000円で入札したとします。<br>が1,00円で現在の最高額入札者となります。このままオージンョンが除了すれば、1,100円で落札すること<br>知ても、2,000円を超えるまではシステムがあるたに変わって、入札単位を加えた金額で自動で入札して<br>な1,500円で入札されたとしても、1,800円であるたは最高額入札者のままとなり、このまま落札できる可<br>- Auction EX ver3.31 -                                                                                                    |
| 自動入札システ<br>古之コ市場、せつ市で<br>自動入社は、あなび<br>が自動で他の入札者<br>ちしのに現在価格が<br>この時点ではあるたか<br>この時点ではあるたか<br>このすべい<br>たまります。<br>例えば他の入札者が現<br>役えば他の入札者が<br>記性もあります。                                                                                                    | 記内容と利用規約に同意して入札確定する<br>小について<br>次は負払入払うステム対定用しています。<br>たりかでの商品に支払ってもよいにいう金額(予算)を入札しておけば、あとはその金額に達するまでシステム<br>おり取り合ってパる機能です。<br>内1:00円で現在の最高額入札者となります。このままオージンョンが除了すれば、1:100円で落札すること<br>知ても、2,000円を超えるまではシステムがあなたに変わって、入札単位を加えた金額で自動で入札して<br>お1:500円で入札されたとしても、1:600円であなたは最高額入札者のままとなり、このまま落札できる可<br>- Auction EX ver3.31 -                                                                                                    |
| 自動入札システ<br>古之コ市場、世辺市で<br>自動入社と、あなび<br>が自動で他の入札者<br>おしのに現在価格が<br>この時点ではあるため<br>したります。<br>もしのの入札者が現<br>くれます。                                                                                                    | 記内容と利用規約に同意して入札確定する<br>加の両面へ戻る<br>小について<br>次は負払入払うステムを採用しています。<br>たりなり商品に支払っても、おいています。<br>たりなり商品に入事。<br>かいの円の活乱な入事。<br>かいの円で増払の最高額入札者となります。このままオージンョンが除了すれば、1.100円で落札すること<br>知ても、2,000円を超えるまではシステムがあなたに変わって、入札単位を加えた金額で自動で入札して<br>お1,500円で入札されたとしても、1.600円であなたは最高額入札者のままとなり、このまま落札できる可<br>- Auction EX ver3.31 -                                                                                                    |
| 上<br>自動入札システ<br>古スコ市場、世の市で<br>自動入札とは、あなぶ<br>か自動で他の入札者<br>もし彼に現在価格的<br>におけます。<br>もし他の入札者が現<br>くれます。<br>約ます。                                                                                                    | 認め容と利用規約に同意して入札確定する                                                                                                    |
| 上<br>自動入札システ<br>古スコ市場、世の市で<br>自動入札とよる法<br>が自動で他の入札者<br>もしの時点ではあるよ力<br>におします。<br>もして働め入札者が現<br>く例えば他の入札者が現<br>く例えば他の入札者が<br>能性もあります。                                                                                                    | 認め容と利用規約に同意して入札確定する                                                                                                    |
| 上<br>自動入札システ<br>古スコ市場、世の市で<br>自動入札となるない<br>が自動で他の入札を<br>ならないます。<br>ためにまたした。<br>ないたか、<br>のになって、<br>のになって、<br>ので、<br>ので、<br>ので、<br>ので、<br>ので、<br>ので、<br>ので、<br>ので                                                                                                    | E型内容と利用規約に同意して入札確定する     前の画面へ戻る<br>ALCOUT<br>なは 動入入システムを採用しています。<br>たが初の高に支払ってわったいかな感が予算を入札しておけば、あとはその金額に達するまでシステム     たが初の高に大力になり、<br>かりの時で支払ってわったいかない。     のの時で入札したとします。<br>1000中が成立の最高額入札者となります。このままオーケションが除了すれば、1,100円で落札すること     れても、2,000円を起えるまではシステムがあなたに変わって、入札単位を加えた金額で自動で入札して     たいても、2,000円を起えるまではシステムがあなたは最高額入札者のままとなり、このまま落札できる可<br>ー Auction EX ver3.31 -                                                                                                    |
| 上<br>自動入札システ<br>古スコ市場、世の市で<br>自動入札となるない<br>が自動で他の入札となるない<br>ために現在価格が現<br>でした。<br>のによう、<br>のになった。<br>ための、<br>たせたるのはす。<br>に<br>たせの、<br>のになった。<br>うん根<br>たせたるのはす。<br>に<br>たいの、<br>たち、<br>のになった。<br>うん根<br>たて、<br>たち、<br>のになった。<br>うん根<br>たて、<br>たち、<br>のになった。<br>うん根<br>たて、<br>たて、<br>のに、<br>たち、<br>のに、<br>たち、<br>のに、<br>たち、<br>でした。<br>でいた。<br>でいた。<br>でのでのでのでのでのでのでのでのでのでのでのでのでのでのでのでのでのでのでの                                                                                                    | E型内容と利用規約に同意して入札確定する     前の画面へ戻る     がたって     なについて     なりまたしたたいにす     たがのの高に支払ったたいから数学算を入札しておけば、あとはその金額に達するまでシステム     たがのの高に支払ったたいからなが、の中所に、2000円で入札したとします     いのけの活動え入剤者となります。このままオーケションが除了すれば、1,100円で落札すること     れても、2,000円を起えるまではシステムがあなたに変わって、入札単位を加えた金額で自動で入札して     れても、2,000円を起えるまではシステムがあなたに変わって、入札単位を加えた金額で自動で入札して     れても、2,000円を起えるまではシステムがあなたに変わって、入札単位を加えた金額で自動で入札して     れても、2,000円を起えるまではシステムがあなたに変わって、入札単位を加えた金額で自動で入札して     れても、2,000円を起えるまではシステムがあなたに変わって、入札単位を加えた金額で自動で入札して     れても、2,000円を起えるまではシステムがあなたに変わって、入札単位を加えた金額で自動で入札して     かったり     かったり     であるたは最高額入札者のままとなり、このまま落札できる可     ー Auction EX ver3.31 -     低まな     低まな      低まな     低まな      低まな     低まな     低まな      低まな     低まな     低まな     低まな     低まな                                                                                                    |
| 自動入札システ<br>古つっ市場、せか市で<br>うしの下まて自動入れたは、あなが<br>か自動ではなどのない、まなが<br>いたのでまて、<br>したので、<br>のにまて自動の入れまが現<br>くたまで、<br>例えば他の入れまが<br>能性もあります。<br>わかったホームン入れま<br>古スコ市場 せり市<br>おここを galakumaabok                                                                                                    | 認め容と利用規約に同意して入札確定する                                                                                                    |
| 上<br>自動入札システ<br>古シュ市場、ゼウ市で<br>たのでまた。あなが<br>からしたしてまた。<br>たのでまた。<br>たのではまた。<br>たのでは、<br>たのでは、<br>たのでい、<br>たので、<br>たのでい、<br>たのでい、<br>たので、<br>たので<br>たので<br>たので<br>たので<br>たので<br>たので<br>たので<br>たので | 認め容と利用規約に同意して入札確定する                                                                                                    |
| 上<br>自動入札システ<br>古シュ市場、ゼウ市で<br>ためしまえ、あなが<br>からしたしまえ、あなが<br>ためします。<br>したします。<br>例えば他の入札者が現<br>くにます。<br>例えば他の入札者が現<br>なにます。<br>例えば他の入札者が<br>能性もあります。                                                                                                    | 認め容と利用規約に同意して入札確定する<br>前の画面へ戻る<br>かはもう入れシステムを採用しています。<br>たがすのの高に支払ってわ、以いなう、認分事がを入札しておけば、あとはその金額に達するまでシステム<br>かけのの時のにないないないない。<br>かりのロワで見なの最高額入札者となります。このままオークションが除了すれば、1,100円で落札すること<br>れても、2,000円を超えるまではシステムがあなたに変わって、入札単位を加えた金額で自動で入札して<br>れても、2,000円を超えるまではシステムがあなたに変わって、入札単位を加えた金額で自動で入札して<br>かり、000円で入札されととしても、1,800円であなたは最高額入札者のままとなり、このまま落札できる可<br>ー Auction EX ver3.31 -<br>・ Auction EX ver3.31 -<br>・ Auction EX ver3.31 -                                                                                                    |
| 上<br>自動入札システ<br>古っっ市場、せったび<br>ためします。<br>ためします。<br>ためします。<br>ためします。<br>の目的に対していた。<br>ためします。<br>の目的に対していた。<br>ためします。<br>の目的になった。<br>ためします。<br>の目的になった。<br>ためします。<br>の目的になった。<br>ためします。<br>の目的になった。<br>ためします。<br>の目的になった。<br>ためします。<br>の目的になった。<br>ためします。<br>の目的になった。<br>ためします。<br>の目的になった。<br>ためします。<br>の目的になった。<br>ためします。<br>の目的になった。<br>ためします。<br>の目的になった。<br>ためします。<br>ためします。<br>たからします。<br>ためします。<br>ためします。<br>ためします。<br>ためします。<br>ためします。<br>ためします。<br>ためします。<br>ためします。<br>ためします。<br>ためします。<br>ためします。<br>ためします。<br>ためします。<br>ためします。<br>ためします。<br>ためします。<br>ためします。<br>ためします。<br>ためします。<br>ためします。<br>ためします。<br>たるうします。<br>たるうします。<br>たるうします。<br>たるうします。<br>たるうします。<br>たるうします。<br>たるうします。<br>たるうします。<br>たるうします。<br>たるうします。<br>たるうします。<br>たるうします。<br>たるうします。<br>たるうします。<br>たるうします。<br>たるうします。<br>たるうします。<br>たるうう。<br>たるうします。<br>たるうう。<br>たるうう。<br>たろう。<br>た。<br>た。<br>た。<br>た。<br>た。<br>た。<br>た。<br>た。<br>た。<br>た                                                                                                    | 認め容と利用規約に同意して入札確定する  前の画面へ戻る  ALCOUT  ALCOUT ALCOUT  ALCOUT  ALCOUT  ALCOUT  ALCOUT  ALCOUT  ALCOUT  ALCOUT  ALCOUT  ALCOUT  ALCOUT  ALCOUT  ALCOUT  ALCOUT  ALCOUT  ALCOUT  ALCOUT  ALCOUT  ALCOUT  ALCOUT ALCOUT ALCOUT                                                                                                    |
| 上<br>自動入札システ<br>古之」市場、ゼウ市で<br>ためします。あなが<br>からしたします。<br>ためします。<br>ためします。<br>したります。<br>したります。<br>したります。<br>したります。<br>したります。<br>したります。<br>のにはず、<br>のになった。<br>したります。<br>のにはず、<br>のになった。<br>したります。<br>のにはず、<br>のになった。<br>したります。<br>のになった。<br>したります。<br>のになった。<br>したります。<br>のになった。<br>したります。<br>のになった。<br>したります。<br>したりまする<br>したります。<br>したります。<br>したります。<br>したります。<br>したります。<br>したります。<br>したります。<br>したります。<br>したります。<br>したります<br>したります。<br>したります。<br>したります。<br>したります。<br>したります。<br>したります。<br>したります。<br>したり                                                                              | 記内容と利用規約に同意して入札確定する<br>前の画面へ戻る<br>がよしついて<br>なも割入札システムを採用しています。<br>たがすの時面に支払ってわ、以いなう、認予算を入札してわけば、あとはその金額に達するまでシステム<br>かけのの時間にないなった。<br>かりの中の違えが、オー型で100円に、2000円で入札したとします。<br>かり、100円で発起です。1,000円で入札したとします。<br>かり、100円で発起であまではシステムがあなたに変わって、入札単位を加えた金額で自動で入札して<br>れても、2,000円を起えるまではシステムがあなたに変わって、入札単位を加えた金額で自動で入札して<br>れても、2,000円を起えるまではシステムがあなたに変わって、入札単位を加えた金額で自動で入札して<br>れても、2,000円を起えるまではシステムがあなたに変わって、入札単位を加えた金額で自動で入札して<br>れても、2,000円を起えるまではシステムがあなたに変わって、入札単位を加えた金額で自動で入札して<br>れても、2,000円を起えるまではシステムがあなたは意高額入札者のままとなり、このまま落札できる可<br>ー Auction EX ver3.31 -<br>本価をしても、1,800円であなたは意高額入札者のままとなり、このまま落札できる可<br>本価をしていて、<br>本価をしても、1,800円であなたは意高額入札者のままとなり、このまま落札できる可<br>本価をしていて、<br>なり、<br>本価をしていて、<br>本価をしても、1,800円であなたは意高額入札者のままとなり、このまま落札できる可<br>本価をしていて、<br>本価をしていていた。<br>本価をしていた。<br>本価をしていた。<br>本価をしていた。<br>本価をしていた。<br>本価をしていた。<br>本価をしていた。<br>本価をしていた。<br>本価をしていた。<br>本価をしていた。<br>本価をしていた。<br>本価をしていた。<br>本価をしていた。<br>本価をしていた。<br>本価をしていた。<br>本価をしていた。<br>本価をしていた。<br>本価をしていた。<br>本価をしていた。<br>本価をしていた。<br>本価をしていた。<br>本価をしていた。<br>本価であなたが落札しました。<br>本価であるなたが落れしました。<br>本価であるなたが落れていた。<br>本価であるたのである。<br>本価であるため、<br>本価であるためである。<br>本価であるためである。<br>本価であるたのでのでのでのでのでのでのでのでのでのでのでのでのでのでのでのでのでのでので                                                                                                    |
| 上<br>自動入札システ<br>古之」市場、ゼウ市で<br>ためしまえ、あなど<br>からしたしまえ、あなど<br>からしたしまえ、あなど<br>ためしまえ、あなど<br>ためしまえ、あなど<br>ためしまえ、あなど<br>ためしまえ、<br>たいしたします。<br>例えば他の入札者が現<br>ではまう、<br>例えば他の入札者が現<br>ではまう、<br>例えば他の入札者が<br>能性もあります。<br>たったまう、<br>人札者が<br>能性もあります。<br>たったまう、<br>人札者が<br>についった。<br>したのしまう、<br>たったまう、<br>のまたま、<br>のまたまで、<br>のまたまで、<br>のためした。<br>したのしまう、<br>たったまう、<br>のためした。<br>たったまう、<br>のためした。<br>たった。<br>ではず、<br>のためした。<br>たった。<br>のためした。<br>たった。<br>のためした。<br>たった。<br>のためした。<br>たった。<br>のためした。<br>たった。<br>のためした。<br>たった。<br>のためした。<br>たった。<br>のためした。<br>たった。<br>のためした。<br>たった。<br>のためした。<br>たった。<br>のためした。<br>たった。<br>のためした。<br>たった。<br>のためした。<br>たった。<br>のためした。<br>たった。<br>のためした。<br>のためした。<br>のためした。<br>のためした。<br>のためした。<br>のためした。<br>のためした。<br>のためした。<br>のためした。<br>のためした。<br>のためした。<br>のためした。<br>のためした。<br>のためした。<br>のためした。<br>のためした。<br>のためした。<br>のためした。<br>のためした。<br>のたのした。<br>のためした。<br>のためした。<br>のためした。<br>のためした。<br>のためした。<br>のためした。<br>のためした。<br>のためした。<br>のためした。<br>のためした。<br>のためした。<br>のたのした。<br>のためした。<br>のためした。<br>のためした。<br>のためした。<br>のためした。<br>のためした。<br>のたのした。<br>のたのした。<br>のたのした。<br>のたのした。<br>のたのした。<br>のたのした。<br>のたのした。<br>のたのした。<br>のたのした。<br>のた。<br>のたのした。<br>のた。<br>のた。<br>のた。<br>のた。<br>のた。<br>のた。<br>のた。<br>の                                                                                                    | 副の商工ので、<br>「おり寄と利用規約に同意して入札確定する<br>前の両面へ戻る<br>かについて<br>だす の為し入えつたが定用しています。<br>たがのの高に支払っても、おいないな金額子算を入札しておけば、あとはその金額に達するまでシステム<br>とたがの商品に入り生だいな金額子算を入札しておけば、あとはその金額に達するまでシステム<br>にかっの日本語の最高額入札若となります。このままオージンコンが除了すれば、1,100円で落札すること<br>わいても、2,000円を超えるまではシステムがあなたに変わって、入札単位を加えた金額で自動で入札して<br>おしの口でみ札されととしても、1,800円であなたは最高額入札者のままとなり、このまま落札できる可<br>- Auction EX ver3.31 -<br>- Auction EX ver3.31 -<br>- Auction EX ve                                                                                                    |
| 上<br>自動入札システ<br>古シュ市場、ゼッ市で、<br>おいれたは、あなが<br>からしたします。<br>のになって、<br>たいです。<br>何えば他の入札者が現<br>くにます。<br>例えば他の入札者が<br>前社をあります。<br>たったす。<br>例えば他の入札者が<br>前社をあります。<br>たったす。<br>のになった。<br>たったす。<br>のになった。<br>たったす。<br>のになった。<br>たったす。<br>のになった。<br>たったす。<br>のになった。<br>たったす。<br>のになった。<br>たったす。<br>のになった。<br>たったす。<br>のになった。<br>たったす。<br>のになった。<br>たったす。<br>のになった。<br>たったす。<br>のになった。<br>たったす。<br>のになった。<br>たったす。<br>のになった。<br>のになった。<br>のになった。<br>のになった。<br>のになった。<br>のになった。<br>のになった。<br>のになった。<br>のになった。<br>のになった。<br>のになった。<br>のになった。<br>のになった。<br>のになった。<br>のになった。<br>のになった。<br>のになった。<br>のになった。<br>のになった。<br>のになった。<br>のにので、<br>のになった。<br>のにので、<br>のにので、<br>のにので、<br>のにので、<br>のにので、<br>のにので、<br>のにので、<br>のにので、<br>のにので、<br>のにので、<br>のにので、<br>のにので、<br>のにので、<br>のにので、<br>のにので、<br>のにので、<br>のにので、<br>のにので、<br>のにので、<br>のにので、<br>のにので、<br>のにので、<br>のにので、<br>のにので、<br>ので、<br>ので、<br>ので、<br>ので、<br>ので、<br>ので、<br>ので、                                                                                                    | E型内容と利用規約に同意して入札確定する     前の画面へ戻る     が     が     が     が     が     はしていて     だす     が     たがの     のの     で     が     たが     のの     で     が     のの     で     が     のの     で     が     のの     ので     が     のの     のの     で     が     のの     のの     で     が     のの     のの     で     が     のの     ので     が     のの     ので     が     のの     のの     の     で     が     のの     の      の      の                                                                                                    |
| 上<br>自動入札システ<br>古スコ市場 せり市で<br>自動入社は あなば<br>が自動で他の入礼者<br>おし彼に現在価格が<br>この時点ではあるため<br>もし彼に現在価格が<br>このす点ではあるため<br>もし次に現在価格が<br>このます。<br>他の入礼者が現<br>へれます。<br>他の入礼者が現<br>へれます。<br>他の入礼者が現<br>したいます。<br>したいます。<br>したっす。<br>したいます。<br>したいます。<br>したっ<br>したいます。<br>したいます。<br>したいまする。<br>したいます。<br>したいます。<br>したいまする。<br>したいます。<br>したいまする。<br>したいまする。<br>したいまする。<br>したいます。<br>したいます。<br>したいまする。<br>したいまする。<br>したいます。<br>したいまする。<br>したいまする。<br>したいまする。<br>したいまする。<br>したいまする。<br>したいまする。<br>したいまする。<br>し                                                                                            | 副の商画へ戻る<br>前の両面へ戻る<br>かについて<br>なたのかの高に支払ったられてはす。 たりかの商品で支払ったしおいなの金額で算った人札しておけば、おとはその金額に達するまでシステム<br>たりかの商品に入りませいない金額で算った人札しておけば、おとはその金額に達するまでシステム<br>たりかの商品に入りませい。<br>たりのの日で発しても、1000円で、2000円で入札したします。<br>かいの円で発札されておいた。 2000円を超えるまではシステムがあなたに変わって、入札単位を加えた金額で自動で入札して<br>おいても、2000円を超えるまではシステムがあなたに変わって、入札単位を加えた金額で自動で入札して<br>おいても、2000円を超えるまではシステムがあなたに変わって、入札単位を加えた金額で自動で入札して<br>たりのの円で入札されとたしても、1,600円であなたは最高額入札者のままとなり、このまま落札できる可<br>- Auction EX ver3.31 -<br>- Auction EX ver3.31 -<br>本価格でのなたが落木しました<br>たいます<br>たいます<br>たいます<br>たいます<br>たいます<br>たいます<br>たいます<br>たいます<br>たいます<br>たいます<br>たいます<br>たいます<br>たいます<br>たいます<br>たいます<br>たいままた<br>たいます<br>たいます<br>たのます<br>たいます<br>たいます<br>たいます<br>たいます<br>たいます<br>たいます<br>たいます<br>たいます<br>たいます<br>たいます<br>たいます<br>たいます<br>たいます<br>たいます<br>たいます<br>たいます<br>たいます<br>たいます<br>たいまます<br>たいます<br>たいまた<br>たいます<br>たた<br>たいます<br>たいます<br>たいます<br>たいます<br>たいます<br>たた<br>たいます<br>たた<br>たいます<br>たいます<br>たい |
| L     L                                                                                                    | 副の商園へ戻る<br>前の両面へ戻る<br>がは動入札システム対定用しています。<br>たりかの商品に支払っても、とはいな強いです。<br>たりかの商品に支払っても、とはいな強いです。<br>パロの門の商品人利車位:100円に、2000円で入札したします。<br>パロの門の商品人利車位:100円に、2000円で入札したします。<br>パロの門の商品人利車位:100円に、2000円で入札したします。<br>パロの門で落札すること<br>知ても、2000円を超えるまではシステムがあるたに変わって、入札単位を加えた金額で自動で入札して<br>おしの口であしたとしても、1,600円であるたとは最高額入札者のままとなり、このまま落札できる可<br>- Auction EX ver3.31 -<br>- Auction EX ver3.31 -<br>- Auc                                                                                                    |

- Auction EX ver3.31 -

## 4. 落札

(1).落札内容の確認

# ① 落札が決まりましたら、システムより落札者、出品者に以下のメールが届きます。

<落札者>

### <出品者>

| ************ 様                                                     | ***** 様                                                              |
|--------------------------------------------------------------------|----------------------------------------------------------------------|
| 毎度ご利用いただきありがとうございます。                                               | 毎度ご利用いただきありがとうございます。                                                 |
| この度は『古スコ市場 せり市』へご参加頂きまして、誠にありがとうございま<br>オークションよりご連絡がございますのでご確認下さい。 | この度は『古スコ市場 せり市』へご参加頂きまして、誠にありがとうございます。<br>オークションよりご連絡がございますのでご確認下さい。 |
| ■ 古スコ市場 せり市速報![2023/01/07(土) 15:48]                                |                                                                      |

おめでとうございます! あなたが以下商品の落札者として決定しました。

【オークションNo】:1673067150 【商品名】: Rini 22mm (31,7mm径)のアイピース レアだげど低級品 【落札価格】: 2,000円 【落札数量】:1

あなたが落札したことは出品者へも通知されていますので、 出品者からのご連絡をお待ちください。

オークション結果は以下のページでご確認ください。

■商品詳細 https://ichiba.furusco.com/auction.cgi?acc=disp&no=1673067150&t=XXX

このようなメールを受け取る必要のない場合は、MYオークションの 通知メール設定より、受信設定をoffにして下さい。

■MYオークション https://ichiba.furusco.com/my\_auction.cgi

今後とも古スコ市場せり市を宜しくお願い致します。

ご質問・お問い合わせはメールでどうぞ。

古スコ市場 せり市 URL : https://ichiba.furusco.com MAIL: seri@ichiba.furusco.com

おめでとうございます! あなたの商品が落札されました。

【オークションNo】:1673067150 【商品名】: Rini 22mm (31,7mm径)のアイピース レアだげど低級品 【落札人数】:1名

【落札者】--

ユーザーID: \*\*\*\*\*\*\*\*\*\*\*\*\*\*\*\* 落札価格: 2.000 落札数量:1

詳細は以下のページでご確認ください。

◆商品詳細ページ https://ichiba.furusco.com/auction.cgi?acc=disp&no=1673067150&t=XXX

このようなメールを受け取る必要のない場合は、MYオークションの 通知メール設定より、受信設定をoffにして下さい。

■MYオークション https://ichiba.furusco.com/my\_auction.cgi

今後とも古スコ市場 せり市を宜しくお願い致します。

ご質問・お問い合わせはメールでどうぞ。

古スコ市場 せり市 URL : https://ichiba.furusco.com MAIL: seri@ichiba.furusco.com

# ② それぞれから、商品詳細ページよりお互いの連絡先が分かるようになります。

### オーカションホーム > 天体望遠鏡 > アクセサリー > 接眼レンズ類 > 接眼レンズ(アイピース)

| 古スコ市場 せり市    |              |    | 出品する 新着アイテム - ユーザーセンター  |                    |  |  |  |
|--------------|--------------|----|-------------------------|--------------------|--|--|--|
| ようこそ galakum | ashokai さん   |    |                         | MY AUCTION MY PAGE |  |  |  |
| *            | すべてのオークション 🗸 | 検索 | <ul> <li>and</li> </ul> | l Oor              |  |  |  |

Rini 22mm (31,7mm径)のアイピース レアだげど 低級品 🚥 🎒 オーカションへん: 1673067150

### おめでとうございます! あなたが落札しました

古スコ市場 せり市からあなたが落札したことをお知らせするメールが届きます。また出品者へもあなたが落 札したことが通知されます。

お取引の流れについて まずは出品者からのご連絡をお待ちください。連絡があったらお支払い方法や、発送方法などについて確 認後、お取引開始となります。 出品者からなかなか連絡がこない場合は、下記の出品者情報を確認して、あなたから連絡をとってみまし

わ取引が完了しましたら出品者を評価しましょう。 評価は今後のお取引や、他のユーザーにとっても貴重な判断ポイントとなりますので、ぜひご活用ください。 出品者を評価する

【評価についての注意事項】 両者であたかの部合によれありはできたなり、出品者があなたの深札を取り用した場合、その理由が出品者の都合による取 消の場合には出品者に、あなの都合による取消の場合はあねたに、システムから悪い評価が付きます。

| 出品者の情報                              | 落札結果            |    |         |   |
|-------------------------------------|-----------------|----|---------|---|
| ューザーID                              | メールアドレス         | 数量 | 価格      |   |
| Daver                               | XXXXXX@YYYY.ZZZ | 1  | 2,000円  | _ |
| 出品去の情報                              | オークション情報        |    | オプション設定 |   |
| https://ichiba.funisco.com/user.col | 田大体             |    | A 61.75 |   |

### オークションホーム > 天体望遠鏡 > アクセサリー > 接眼レンズ類 > 接眼レンズ(アイピース)

| 古スコ市場      | せり市                      | 出品する 新着アイテム - ユーザーセンター - ログアウト |
|------------|--------------------------|--------------------------------|
| ようこそ Dauer | · čh                     | MY AUCTION MY PAGE             |
| p          | すべてのオークション マ 検索          | ●and Oor                       |
| Rini 22mm  | (31,7mm径)のアイピース レアだげど低級品 | ዜ 🚥 🎒 オーケション№: 1673067150      |

### おめでとうございます! あなたの商品が落札されました!

古スコ市場 せり市からあなたの商品が落札したことをお知らせするメールが届きます。また落札者へも落札し たことが通知されます。

お取引の洗れについて 以下より落札者と落札内容を確認して、落札者へお取引についての連絡をしてください。 落札者はあなたからの連絡を待っていますので、できるだけすみやかに連絡してあげてください。

# お取引が完了しましたら落札者を評価しましょう。 評価は今後のお取引や、他のユーザーにとっても貴重な判断ポイントとなりますので、ぜひご活用ください。

【
体社の取消したついての注意事項】 両者だら近の初合により取用したできないり原札者を取り消す場合、補欠席札者がいる場合は落札者を繰り上げることができま す、ただし取決落札者の落札取消しなできません。) なおイージョン教で後年2日を読ますると、落札者の取消しなできません。

【評価についての注意事項】 取用の理由があなどの都合による取消の場合にはあなたに、落札者の都合による取消の場合は落札者に、システムから悪い評価 が付きます。

| 落札者リスト         |       |                 |          |    |         |            |
|----------------|-------|-----------------|----------|----|---------|------------|
| ユーザーID         | 落札者を  | 取消す理由 メールアドレフ   | <u> </u> | 数量 | 価格/(個)  | ステータス      |
| galakumashokai | × 即決( | XXXXXX@YYYY.ZZZ | qi       | 1  | 2,000 円 | この落札者を評価する |

5. 取引

お取引自体は、古スコ市場のシステム及び古スコサービスは直接関与いたしません。 落札者及び出品者の責任で実施してください。 一般的な、やり取りについて事例を示します

<出品者>

①落札のお礼、落札者に送付先等を問い合わせ

③送料等支払金額、発送予定等を連絡

⑤入金確認後、発送

⑦完了を確認し落札者を評価

<落札者>

②送付先、到着希望時間などを連絡

④送金処理、送金連絡

⑥受け取り確認、連絡

⑦完了を確認し落札者を評価

## 6. 評価

お取引が完了しましたら、落札者は出品者、出品者は落札者について評価して下さい。

| オークションホーム > 評価する                                                                        |                                                                                    |                                       |                          |                                |   |
|-----------------------------------------------------------------------------------------|------------------------------------------------------------------------------------|---------------------------------------|--------------------------|--------------------------------|---|
| 古スコ市場 せり市                                                                               |                                                                                    | 品する 新着アイテム - ユーザー                     | センター・ログアウト               |                                |   |
| ようこそ Dauer さん                                                                           |                                                                                    | MY AUCTION                            | MY PAGE                  |                                |   |
| 9                                                                                       | すべてのオークション マ 検索                                                                    | and Oor                               |                          |                                |   |
|                                                                                         |                                                                                    |                                       |                          |                                |   |
| 評価の新規投稿                                                                                 |                                                                                    |                                       |                          |                                |   |
| <ul> <li>このオークションの取</li> <li>投稿された評価のP</li> <li>一度投稿した評価。</li> <li>評価はあとから再度</li> </ul> | 5回ついて、相手の力を抹点ノデ伸回してなさい。<br>1容は今後の取引の参考のため、相手の方の評<br>コメントはその後、修正や削除ができません。          | 。<br>価ページに一般公開されます。<br>はなく、追加されていきます。 |                          |                                |   |
| <ul> <li>評価・コメントは公開</li> </ul>                                                          | されますので、連絡先などの個人情報は決して                                                              | 入力しないでください。                           |                          |                                |   |
| オークション結果情報                                                                              | ł                                                                                  |                                       |                          |                                |   |
| 商品名 : Rini 22/<br>オークションNo : 167306                                                     | m (31,7mm径)のアイピース レアだけど低級品<br>7150                                                 |                                       |                          |                                |   |
| 開始日時 :01月07                                                                             | 日(土)13時52分                                                                         |                                       |                          |                                |   |
| <b>落札価格</b> : 2,000円                                                                    | 日(王)10094675                                                                       |                                       |                          |                                |   |
| 以下の内容をもわたく入力                                                                            | .7からポか 広畑」.7/ださい                                                                   |                                       |                          |                                |   |
| 評価する相手                                                                                  | galakumashokai čh                                                                  |                                       |                          |                                |   |
| 評価                                                                                      | 非常に良い マ 落札者です<br>すの良いお取引ができました。あい                                                  | 秋とうございまし                              |                          |                                |   |
|                                                                                         | た。<br>た。<br>また機会ございましたら、よろしくお                                                      | S願いいたします。                             |                          |                                |   |
| 評価コメント                                                                                  |                                                                                    |                                       |                          |                                |   |
|                                                                                         | ※全角150文字以内。<br>※HTMLタグは使えません。                                                      |                                       |                          |                                |   |
|                                                                                         | 確認する クリア                                                                           | -                                     |                          |                                |   |
|                                                                                         | PRIMA Y UP                                                                         |                                       |                          |                                |   |
| Ţ                                                                                       |                                                                                    |                                       |                          |                                |   |
| オーからなートン評価                                                                              | <i>tz</i>                                                                          |                                       |                          |                                |   |
| 古スコ市場 せりす                                                                               | 1                                                                                  | 出品する 新着アイテム - ユーザーセン                  | ルター - ログアウト              |                                |   |
| ようこそ Dauer さん                                                                           |                                                                                    | MY AUCTION M                          | Y PAGE                   |                                |   |
| Q                                                                                       | 「すべてのオークション 🗸 検索 🔍 a                                                               | and Oor                               |                          |                                |   |
|                                                                                         |                                                                                    |                                       |                          |                                |   |
| 評価内容の確認<br>・以下の内容で言                                                                     | 価を投稿します。ご確認ください。                                                                   |                                       |                          |                                |   |
| <ul> <li>技術とした評価</li> <li>一度投稿した評</li> <li>評価はあとから評</li> </ul>                          | かり登録するのの取りの多くのため、桔子の方の時代面<br>価、コメントはその後、修正や削除ができません。<br>「摩おこなえますが、以前の評価が修正されるわけでは、 | なく、追加されていきます。                         | $\mathbf{\Sigma}$        |                                |   |
| ・評価・コメントは                                                                               | 公開されますので、連絡先などの個人情報は決して入                                                           | 力しないでください。                            | Ama                      | ling) 🖁 🛠 —                    |   |
| 評価する相手                                                                                  | galakumashokai čh                                                                  |                                       | all                      |                                |   |
| <b>評価</b><br>一部(第二)よりま                                                                  | 非常に良い 溶礼者です<br>大変良いお取引ができました。                                                      | Re                                    | quest Processing is Comp | oted !                         | _ |
|                                                                                         | また機会こさいましたら、よろしくお願いいたしま                                                            | ŧţ.                                   |                          |                                | - |
|                                                                                         | この内容でよろしければ「投稿する」ポタン                                                               | を押してください                              | 評価の投稿完了<br>使利 考: endotre | solai ちんた 非常に良い と Hillia at th |   |
|                                                                                         | 投稿する 前の画面へ                                                                         | 戻る                                    | ロ相手の評価リストペ               | -9                             |   |
|                                                                                         | (1) contract of                                                                    |                                       |                          |                                |   |
|                                                                                         |                                                                                    |                                       | オークションTOPへ               | MY#-99a2A                      |   |

お互いの評価については、メールでも知らされます。

- Auotion EX ver3.31 -

# 7. ご利用料のお支払い

出品されたものが落札された場合、出品者はシステムのご利用代金のお支払いお願いします。 具体的な方法については、「ご利用料金のお支払い」をご確認お願いいたします。